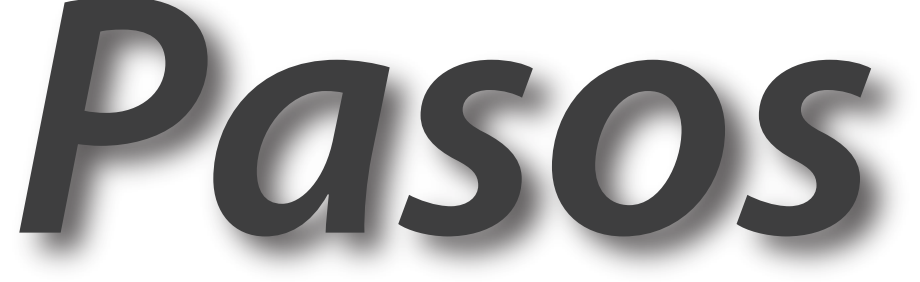

## para la selección de cursos a través del Portal

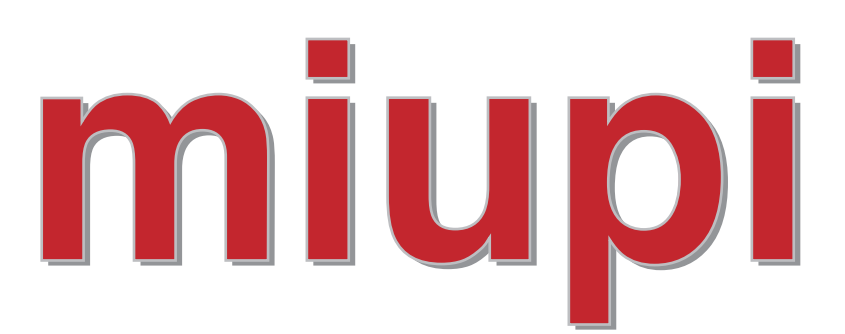

# agosto 2010.

# Accede a miupi (http://www.uprrp.edu/miupi)

# portal de servicios electrónicos

-----

Número de Estudiante

XXXXXXXXX

(Sin guiones...)

Número PIN o los Últimos 4 Dígitos de tu SS

• • • •

Acceder

# **2)** Preciona, Selección de Cursos

| miupi - portal de servicios electrónicos                | Bienvenid@, Juana del Pueblo Descon                                                                                                    | iectar |
|---------------------------------------------------------|----------------------------------------------------------------------------------------------------|--------|
| <ul> <li>Hogar</li> <li>Información Personal</li> </ul> | Bienvenid@<br>Juana del Pueblo                                                                                                    |        |
| Selección de Cursos                                     | Proceso de Matrícula                                                                                                    |        |
| Horario de Cursos                                       | Sigue todos los pasos que te desglosamos a continuación para iniciar tu proceso de selección de cursos. Ha:<br>'click' sobre cada paso para comenzarlo.                                            | Z      |
| Solicitud de Prórroga                                   | Paso 1: Selección de Cursos Real                                                                                                    | izar   |
| Programa de Clases                                      |                                                                                                    |        |
| Pagos                                                   | Paso 2: Confirmación de Selección de Cursos Real                                                                                                    | izar   |
| Notas en Línea                                          | Paso 3: Selección de Prórroga Real                                                                                                    | izar   |
| Ayuda al Estudiante                                     | Paso 4: Pago de Matrícula                                                                                                    | izar   |
|                                                         | Mensajes del Sistema                                                                                                    |        |
|                                                         | En esta sección encontrarás los últimos avisos importantes y transacciones de tu cuenta de MIUPI. Revisa<br>área constantemente para mantenerte informado notificaciones sobre las actualizaciones | esta   |
|                                                         | La Tu selección de plan médico no es aceptable. ¡Está en blanco! Actualízala en la cuenta de matrico                                                                                               | ula.   |
|                                                         | Si ya realizaste tu preselección de cursos para el Segundo Semestre 2009-2010, tú program<br>de clases y factura ya están disponibles.                                                             | а      |
|                                                         | Tu factura del Segundo Semestre 2009-2010 con su <u>concesión preliminar de beca</u> estará<br>disponible a partir del 19 de diciembre de 2009.                                                    |        |

3)

Sigue las instrucciones en esta pantalla. <mark>En la próxima página encontrarás una</mark> versión clara y completa de las instrucciones contenidas en esta pantalla.

| <image/> <section-header><ul> <li>A regrew</li> <li>A regrew</li> <li>A reard of a Curson</li> <li>A reard of a Curson Curson</li> <li>A reard of a Curson</li></ul></section-header>                                                                                                    | Desconectar                                                                                                    | Bienvenid <b>0</b> , Juana del Pueblo Desco                                                                                                    |                                                                                 | - portal de servicios electrónicos | i <b>upi</b> - portal |
|----------------------------------------------------------------------------------------------------|----------------------------------------------------------------------------------------------------|----------------------------------------------------------------------------------------------------|---------------------------------------------------------------------------------|------------------------------------|-----------------------|
| <ul> <li>Selectión de Cursos</li> <li>Aranio de Cursos</li> <li>Información Personal</li> <li>Sondos osbre etnia yaza</li> <li>Elecciones Estudiantias</li> <li>Pograma de Clases</li> <li>Pograma de Clases</li> <li>Pograma de Clases</li> <li>Solicitud de Próroga</li> <li>Astaencia Económica</li> <li>Aguda al Estudiante</li> <li>Aguda al Estudiante</li> <li>Conómica Estudiante</li> <li>De Conómica Estudiante</li> <li>De Conómica Estudiante</li></ul>                                                                                                    |                                                                                                    | ción de Cursos                                                                                                    | Selecc                                                                          | Hogar                              | hogar                 |
| <ul> <li>Induration do Cursos</li> <li>Información Porsonal</li> <li>Sondoo sobre etnia y raza</li> <li>Elecciones Estudiantes</li> <li>Pograma do Classe</li> <li>Pograma do Classe</li> <li>Solcitud de Próroga</li> <li>Notas en Linea</li> <li>Reglamento General</li> <li>Asistencia Económica</li> <li>Ajuda al Estudiante</li> <li>Variante al estudiante et los estudiantes</li> <li>La estudiante estudiantes</li> <li>Decición estudiantes</li> <li>Decición estudiantes</li> <li>Notas en Linea</li> <li>Reglamento General</li> <li>Asistencia Económica</li> <li>Ajuda al Estudiante</li> <li>Munta estudiante estudiantes</li> <li>La estudiante estudiantes</li> <li>Decición estudiantes</li> <li>Decición estudiantes</li> <li>Decici</li></ul>                                                                                                    |                                                                                                    |                                                                                                    | . Description of the                                                            | Selección de Cursos                | Selece                |
| <ul> <li>Información Personal</li> <li>Sondoo sobre ethia yaraa</li> <li>Pergarama de Classe</li> <li>Pagos y Facturas</li> <li>Solicitud de Próroga</li> <li>Natas en Linea</li> <li>Reglamento General</li> <li>Asistencia Económica</li> <li>Yuda al Estudiante</li> <li>Una partala de tatada persona de cursos recestarias terre ta ruinen de segue no cursos recentaria do norma de la segue no cursos recentaria do norma de la segue no cursos recentaria do norma de la segue no cursos recentarias do norma de la segue no cursos recentarias do norma de la segue no cursos recentarias do norma de la segue no cursos recentarias terre ta ruinen de segue no cursos recentarias terre ta ruinen de segue no cursos recentarias do norma de la segue no cursos recentarias do norma de la segue no cursos recentarias do norma de la segue no cursos recentarias do norma de la segue no cursos recentarias do norma de la segue no cursos recentarias do norma de la segue no cursos recentarias do norma de la segue no cursos recentarias do norma de la segue no cursos recentarias de la segue no cursos recentarias de la segue no cursos e la segue no cursos recentarias de la segue no cursos recentarias de la segue no cursos e la segue no cursos recentarias de la segue no cursos e la segue no cursos recentarias de la segue no cursos e la segue no cursos e la segue no cursos e la segue no cursos e la segue no cursos e la segue no cursos e la segue no cursos e la segue no cursos e la segue no cursos e la segue no cursos e la segue no cursos e la segue no cursos e la segue no cursos e l</li></ul>                                                                                                    | 100 >>                                                                                                    | ecario: Confirma tu selección de cursos antes de la fecha límite de pago.                                                                                                    | Estudiante beci                                                                 | Horario de Cursos                  |                       |
| <ul> <li>Sondoo sobre etnia y raza</li> <li>Elecciones Estudiantiles</li> <li>Pograma de Clases</li> <li>Pagos y Facturas</li> <li>Solicitud de Próroga</li> <li>Notas en Linea</li> <li>Reglamento General</li> <li>Asistencia Económica</li> <li>Ayuda al Estudiante</li> <li>Solicitud de refroroga</li> <li>Ayuda al Estudiante</li> <li>Solicitud de refroroga</li> <li>Notas en Linea</li> <li>Reglamento General</li> <li>Asistencia Económica</li> <li>Aguda al Estudiante</li> <li>Solicitud de refroroga</li> <li>Asistencia Económica</li> <li>Mutas en Linea</li> <li>Reglamento General</li> <li>Asistencia Económica</li> <li>Mutas en Linea</li> <li>Reglamento General</li> <li>Solicitud de Próroga</li> <li>Asistencia Económica</li> <li>Mutas en Linea</li> <li>Reglamento General</li> <li>Asistencia Económica</li> <li>Mutas en Linea</li> <li>Reglamento General</li> <li>Solicitud de Próroga</li> <li>Reglamento General</li> <li>Mutas en Linea</li> <li>Reglamento General</li> <li>Mutas en Linea</li> <li>Reglamento General</li> <li>Reglamento General</li> <li>Mutas en Linea</li> <li>Reglamento General</li> <li>Mutas en Linea</li> <li>Reglamento de Canos de Selecci</li></ul>                                                                                                    |                                                                                                    |                                                                                                    |                                                                                 | nformación Personal                | Inform                |
| <ul> <li>inclusion estatudanta</li> <li>inclusion estatudanta</li> <li>inclusion estatudanta&lt;</li></ul>                                                                                                    | plan de                                                                                                    | sma de seleccion de cursos necesitaras tener tu numero de seguro social y el codigo de<br>snal. Luego de seleccionar tus cursos, recuerda confirmar tu matricula y solicitar tu plan de<br>solicitar tu plan de seleccionar tus cursos, recuerda confirmar tu matricula y solicitar tu plan de<br>solicitar tu plan de seleccionar tus cursos per selección de seguro social y el codigo de<br>solicitar tu plan de seleccionar tus cursos per selección de seguro social y el codigo de<br>solicitar tu plan de seleccionar tus cursos per selección de seguro social y el codigo de<br>selección de selección de selección de seguro social y el codigo de<br>selección de selección de selección de selección de seguro social y el codigo de<br>selección de selección de selección de selección de seguro social y el codigo de<br>selección de selección de selección de selección de seguro social y el codigo de<br>selección de selección de selección de selección de seguro seciente de seguro social y el codigo de<br>selección de selección de selección de selección de seguro se<br>selección de selección de selección de selección de seguro seciente de seciencia de seciencia de secienci de seciencia de seci | identificación persona<br>prórroga.                                             | Sondeo sobre etnia y raza          | Sonde                 |
| <ul> <li>Programa de Classa</li> <li>Pagos y Facturas</li> <li>Solicitud de Prórroga</li> <li>Notas en Línea</li> <li>Reglamento General</li> <li>Auda al Estudianto</li> <li>Contasinaria</li> <li>Ayuda al Estudianto</li> <li>Contasinaria</li> <li>Contasinaria</li></ul>                                                                                                    |                                                                                                    |                                                                                                    | Recuerda:                                                                       | Elecciones Estudiantiles           | Elecci                |
| <ul> <li>Pagos y Facturas</li> <li>Solicitud de Próroga</li> <li>Notas en Línea</li> <li>Reglamento General</li> <li>Asistencia Económica</li> <li>Ayuda al Estudiante</li> <li>Cance de suble de la subcidante de unas para sitemas Alea, Unita y Wadau (Constructiona)</li> <li>Cance de la subcidante</li> <li>Cance de la subcidante</li> <li>Cance de la</li></ul>                                                                                                    | Cuenta a Utilizar: MATRICULA     Contraseña:                                                                                                    |                                                                                                    |                                                                                 | Programa de Clases                 | Progra                |
| <ul> <li>Solicitud de Próroga</li> <li>Notas en Línea</li> <li>Reglamento General</li> <li>Aistencia Económica</li> <li>Ayuda al Estudianto</li> <li>Concentra e de concentra e la pantalla de matricula provisa por el Sistema Estudiantal (SIS), vigitamistricationes para realizar tu proceso de Selección de cursos : Instrucciones para realizar e uproceso de Selección de cursos : Notas en la las estada e de selección de cursos : Notas en la las estada e de selección de cursos : Instrucciones para realizar e uproceso de Selección de cursos : Instrucciones para realizar e uproceso de Selección de cursos : Instrucciones para realizar e up</li></ul>                                                                                                    |                                                                                                    | rpadm.uprrp.edu                                                                                                    | <ul> <li>Dirección: rrp.</li> </ul>                                             | Pagos y Facturas                   | Pagos                 |
| <ul> <li>Natas en fune</li> <li>Reglamento General</li> <li>Austancia Económica</li> <li>Auda al Estudianto</li> </ul> Caracterizativa de la estudianto Caracterizativa de la estudianto Caracterizativa de la estudianto Caracterizativa de la estudianto Caracterizativa de la estudianto Caracterizativa de la estudianto Caracterizativa de la estudianto Caracterizativa de la estudianto Caracterizativa de la estudianto Caracterizativa de la estudianto Caracterizativa de la estudianto Caracterizativa de la estudianto Caracterizativa de la estudianto Caracterizativa de la estudianto de la estudiante de la estudiante de la estud                                                                                                    | Para comenzar el proceso sigue las siguientes instrucciones (paso por paso):<br>Erre intraciones abum el moren de necesar la coloción de numer neces rietures (mo: Univ a Mindaux ("Dedus elfektivo) |                                                                                                    |                                                                                 | Solicitud de Prórroga              | Solicit               |
| <ul> <li>Fighamento General</li> <li>Aistencia Económica</li> <li>Auda al Estudianto</li> <li>Cancel Cancel Al Estudianto</li> <li>Cancel Cancel Al Estudianto</li> <li>Cancel Cancel Al Estudianto</li> <li>Cancel Al Estudianto</li> <li>Cancel Al E</li></ul>                                                                                                    |                                                                                                    |                                                                                                    |                                                                                 | Notas en Línea                     | Notas                 |
| Astencia Económica<br>Auda al Estudianto<br>Concerta estada estada esta                                                                                                    |                                                                                                    | Selección de Cursos                                                                                                    |                                                                                 | Reglamento General                 | Regla                 |
| For de la bacta de la curso esta de la curso esta de l                                                                                                    |                                                                                                    | Accede aquí                                                                                                    |                                                                                 | Asistencia Económica               | Asiste                |
| Una vez accedas exitosamente la pantalla de matricula provisita por el Sistema Estudiantil (SIS), ti<br>siguientes instrucciones para realizar<br>e elección de cursos >><br><b>CNO logró acceder? Continúe al próximo paso.</b><br><b>PARSO</b><br><b>PARSO</b> |                                                                                                    | Si tienes problemas con tu selección de cursos. Accede aquí                                                                                                    |                                                                                 | Ayuda al Estudiante                | 🔋 Ayuda               |
| ¿No logró acceder? Continúe al próximo paso.         PASO<br>Total       Presiona el icono 'Starf en tu pantalla o la tecla 'Windows' en tu teclad<br>acceder el meno principal. Una vez tienes el meno principal (Stard) acceder el meno principal. Una vez tienes el meno principal (Stard) acceder el meno principal (Stard) acceder el meno principal (Stard) acceder el meno principal. Una vez tienes el meno principal (Stard) acceder el meno principal (Stard) acceder el meno principal (Stard) acceder el meno principal (Stard) acceder el meno principal (Stard) acceder el meno principal (Stard) acceder el meno principal (Stard) acceder el meno principal (Stard) acceder el meno principal (Stard) acceder el meno principal (Stard) acceder el meno principal (Stard) acceder el meno principal (Stard) accedes estistas accidon sistema de selección de cursos exitosamente, una vez accedas exitos pantalla de maricula provista por el Sistema Estudiantil (SIS), utiliza la instrucciones para realizar su proceso de Selección de cursos >>         Si una pantalla (insta para recibir input) no te abrió o el sistema te algún mensaje de error continua al próximo paso.         ¿No lograste acceder? Continua al próximo paso.         Accede el siguiente enlace: Clente de Tenet "PuttyTel" para descarga                                                                                                    | iliza las<br>r el proceso                                                                                                    | ssamente la pantalla de matrícula provista por el Sistema Estudiantil (SIS), utiliza la<br>148 para realizar tu proceso de Selección de Cursos: I <b>nstrucciones para realizar el pr</b><br>8 >>                                                                                                    | Una vez accedas exitosa<br>siguientes instrucciones<br>de selección de cursos > |                                    |                       |
| Presiona el icono 'Starf en tu pantalla o la tecla 'Windows' en tu teclad acceder el menú principal. Una vez tienes el menú principal (Starf) abia presiona la opción que lee 'Windows' en tu teclad presiona la opción que lee 'Windows' en tu teclad presiona la opción que lee 'Windows' en tu teclad presiona la opción que lee 'Windows' en tu teclad is tente en la barra de búsqueda que tu sistema tendrá disponible y pretinte' en tu teclado. De haber tenido éxito, una pantalla se abirá y escribirás lo siguiente: 'rirpadm.uprrp.edu', presiona la tecla 'Enter' en tu teclado. Esta acción signamente, una vez accedas exitos pantalla de matricula provista por el Sistema Estudiantil (SIS), utiliza la instrucciones para realizar su proceso de Selección de cursos: Instruc realizar el proceso de selección de cursos >> Si una pantalla (lista para recibir input) no te abrió o el sistema te algún mensaje de error continua al próximo paso. Accede el siguiente enlace: Clente de Teinet 'PuttyTef' para descarga                                                                                                    |                                                                                                    | ¿No logró acceder? Continúe al próximo paso.                                                                                                    | 15                                                                              |                                    |                       |
| De haber tenido éxito, una pantalla se abrirá y escribirás lo siguiente: '<br>rrpadm.uprrp.edu', presiona la tecla 'Enter' en tu teclado Esta acción<br>sistema de selección de cursos exitosamente, una vez accedas exitos<br>pantalla de matricula provista por el Sistema Estudiantil (SIS), utiliza la<br>instrucciones para realizar su proceso de Selección de Cursos : Instruo<br>realizar el proceso de selección de cursos >><br>Si una pantalla (lista para recibir input) no te abrió o el sistema te<br>algún mensaje de error continua al próximo paso.<br>¿No lograste acceder? Continua al próximo paso.<br>Accede el siguiente enlace: Ciente de Teinet 'PuttyTef' para descarga                                                                                                    | para<br>to<br>ucribe el<br>escribe<br>iona                                                                                                    | Presiona el icono 'Start' en tu pantalla o la tecla 'Windows' en tu teclado para<br>acceder el menú principal. Una vez tienes el menú principal (Start) abierto<br>presiona la opción que lee 'Run' y dentro del campo que aparecará escribe<br>comando 'telnet'; si la opción que lee 'Run' no aparece en tu sistema escrib<br>'telnet' en <u>la barra de búsqueda</u> que tu sistema tendrá disponible y presiona<br>'Enter' en tu teclado.                                                                                                    | PASO                                                                            |                                    |                       |
| Si una pantalla (lista para recibir input) no te abrió o el sistema te<br>algún mensaje de error continua al próximo paso.<br>¿No lograste acceder? Continua al próximo paso.<br>Accede el siguiente enlace: Ciente de Teinet "PuttyTel" para descarga                                                                                                    | pen<br>Ibrirá el<br>mente la<br>siguientes<br>iones para                                                                                                    | De haber tenido éxito, una pantalla se abrirá y escribirás lo siguiente: 'open<br>rrpadm.uprrp.edu', presiona la tecla 'Enter' en tu teclado. Esta acción abrirá e<br>sistema de selección de cursos exitosamente, una vez accedas exitosamente<br>pantalla de matricula provista por el Sistema Estudiantil (SIS), utiliza las siguie<br>instrucciones para realizar su proceso de Selección de Cursos: Instrucciones y<br>realizar el proceso de selección de cursos >>                                                                                                    |                                                                                 |                                    |                       |
| ¿No lograste acceder? Continua al próximo paso.<br>Accede el siguiente enlace: Ciente de Teinet "PuttyTel" para descarga                                                                                                    | nostro                                                                                                    | Si una pantalla (lista para recibir input) no te abrió o el sistema te mostro<br>algún mensaje de error continua al próximo paso.                                                                                                    |                                                                                 |                                    |                       |
| Accede el siguiente enlace: Cliente de Teinet "PuttyTei" para descarga                                                                                                    |                                                                                                    | No lograste acceder? Continua al próximo paso.                                                                                                    | ćNc.                                                                            |                                    |                       |
| PASO gratuito, liviano y conflable de telinet. Terminada la descarga del archiv<br>abrir el mismo.                                                                                                    | un cliente<br>procede a                                                                                                    | Accede el siguiente enlace: Cliente de Telnet "PuttyTel" para descargar un clie<br>gratuito, liviano y conflable de telnet. Terminada la descarga del archivo proce<br>abrir el mismo.                                                                                                    | PASO                                                                            |                                    |                       |
| Una vez la aplicación este abierta escribe 'rrpadm.uprrp.edu' en el ca<br>dice 'Host Name'; esto le dirá a la aplicación donde dirigirse. Verifique<br>y presiona 'Oper' en la aplicación.                                                                                                    | npo que<br>dirección                                                                                                    | Una vez la aplicación este abierta escribe 'rrpadm.uprrp.edu' en el campo qu<br>dice 'Host Name'; esto le dirá a la aplicación donde dirigirse. Verifique la direct<br>y presiona 'Open' en la aplicación.                                                                                                    | 2                                                                               |                                    |                       |
| Una vez accedas extlosamente, la pantalia de matrícula provista por el<br>Estudiantil (SIS), utiliza las siguientes instrucciones para realizar tu pro<br>Selección de Cursos: Instrucciones para realizar el proceso de seleció<br>cursos >> Si tu sistema no accedió a la pantalla de la UPR verifica que<br>información que escribiste en 'Host Name' este correcta (rrpadm.uprrp                                                                                                    | Sistema<br>eso de<br>1 de<br>la<br>idu).                                                                                                    | Una vez accedas exitosamente, la pantalla de matrícula provista por el Sistem<br>Estudiantil (SIS), utiliza las siguientes instrucciones para realizar la proceso de<br>Selección de Cursos: Instrucciones para realizar el proceso de selección de<br>cursos >> Si tu sistema no accedió a la pantalla de la UPR verifica que la<br>información que escribiste en 'Host Name' este correcta (ripadm.uprp.edu).                                                                                                    |                                                                                 |                                    |                       |

## Selección de Cursos

Para utilizar el sistema de selección de cursos necesitarás tener tu número de seguro social y el código de identificación personal. Luego de seleccionar tus cursos, recuerda confirmar tu matrícula y solicitar tu plan de prórroga.

Recuerda:

- Cuenta a Utilizar: MATRICULA
- Contraseña: agosto2010
- Dirección: rrpadm.uprrp.edu

Para comenzar el proceso sigue las siguientes instrucciones (paso por paso):

Estas instrucciones cubren el proceso de acceder la selección de cursos para sistemas Mac, Unix y Windows (orden alfabético).

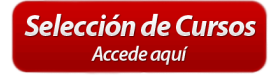

#### Si tienes problemas con tu selección de cursos. Accede aquí

Una vez accedas exitosamente la pantalla de matrícula provista por el Sistema Estudiantil (SIS), utiliza las siguientes instrucciones para realizar tu proceso de Selección de Cursos: Instrucciones para realizar el proceso de selección de cursos >>

### ¿No lograste acceder? Continúa al próximo paso.

Presiona el icono *Start* en tu pantalla o la tecla *Windows* en tu teclado para acceder el menú principal. Una vez tienes el menú principal (*Start*) abierto presiona la opción que lee *Run...* y dentro del campo que aparecerá escribe el comando **telnet**; si la opción que lee *Run...* no aparece en tu sistema escribe **telnet** en la barra de búsqueda que tu sistema tendrá disponible y presiona *Enter* en tu teclado.

De haber tenido éxito, una pantalla se abrirá y escribirás lo siguiente: **open rrpadm.uprrp.edu**, presiona la tecla *Enter* en tu teclado. Esta acción abrirá el sistema de selección de cursos exitosamente, una vez accedas exitosamente la pantalla de matricula provista por el Sistema Estudiantil (SIS), utiliza las siguientes instrucciones para realizar su proceso de Selección de Cursos: Instrucciones para realizar el proceso de selección de cursos >>

Si una pantalla (lista para recibir input) no te abrió o el sistema te mostró algún mensaje de error continúa al próximo paso.

## ¿No lograste acceder? Continúa al próximo paso.

Accede el siguiente enlace: Cliente de Telnet "PuttyTel" para descargar un cliente gratuito, liviano y confiable de telnet. Terminada la descarga del archivo procede a abrir el mismo.

Una vez la aplicación este abierta escribe *rrpadm.uprrp.edu* en el campo que dice *Host Name*; esto le dirá a la aplicación donde dirigirse. Verifique la dirección y presiona *Open* en la aplicación.

Una vez accedas exitosamente, la pantalla de matrícula provista por el Sistema Estudiantil (SIS), utiliza las siguientes instrucciones para realizar tu proceso de Selección de Cursos: Instrucciones para realizar el proceso de selección de cursos >> Si tu sistema no accedió a la pantalla de la UPR verifica que la información que escribiste en *Host Name* este correcta (rrpadm.uprrp.edu).

#### Sabías que...

- Telnet es el protocolo que la UPR utiliza para acceder al Sistema de Selección de Cursos.
- Si su sistema no tiene un cliente para Telnet éste no podrá acceder a la Selección de Cursos.
- Sugerimos la utilización de buscadores alternos a Internet Explorer debido a conflictos de compatibilidad. Puede descargar como alternativa: Firefox http://www.getfirefox.com .
- La mayoría de los problemas de compatibilidad Telnet ocurren en los sistemas Windows Vista y Windows 7; esto sucede debido a la infinidad de configuraciones posibles en dichos sistemas.
- Los usuarios de Mac y Unix suelen no tener ningún problema accediendo la Selección de Cursos.